## Introduction to Crystal Plasticity Finite Element Method (CPFEM)

## Q. Ma, E.B. Marin, M.F. Horstemeyer

The present document is an introduction manual on how to use the crystal plasticity finite element method (CPFEM) for materials deformation simulation. CPFEM is based on a crystal plasticity constitutive model incorporated in the UMAT user subroutine of the commercial finite element software ABAQUS 6.9. The single crystal or polycrystal of face-centered cubic (FCC), body-centered cubic (BCC) and hexagonal closed (HCP) structures will respond to an applied stress by dislocation slip which is simulated using CPFEM. Orientations of grains will rotate during deformation. At the same time, the threshold stress of each slip systems will increase because of the self-hardening and latent hardening of the deformation modes. As such, the mechanical response (stress-strain curve) and the orientation of the crystals (texture) will be captured by the CPFEM. By comparing predicted results with experiments, one can get useful information about deformation mode activation, stress-strain data and crystal re-orientations, aspects that lead to a fundamentally understanding of the nature of metal deformation at the grain scale.

This particular document includes six parts as follows:

- a) Introduction
- b) Setup
- c) Input files
- d) Running CPFEM
- e) Output files
- f) References

## Introduction

Crystal Plasticity model coded in the subroutine UMAT describes the deformation of single crystals and polycrystals assuming crystallographic slip as the main deformation mode. For a given initial texture and material parameters of the model, the code computes the stress-strain response and orientation evolution of single crystals or aggregate of crystals.

## Setup

To use CPFEM, one need first install the finite element software ABAQUS in your computer. At present, we have a license to run ABAQUS 6.9 at CAVS.

The steps of running CPFEM in ABAQUS as follows: **Step 1**: Open ABAQUS in the current folder. swsetup abagus---> abagus cae--->file---> open database (select oneelement.cae) as

## Figure 1.

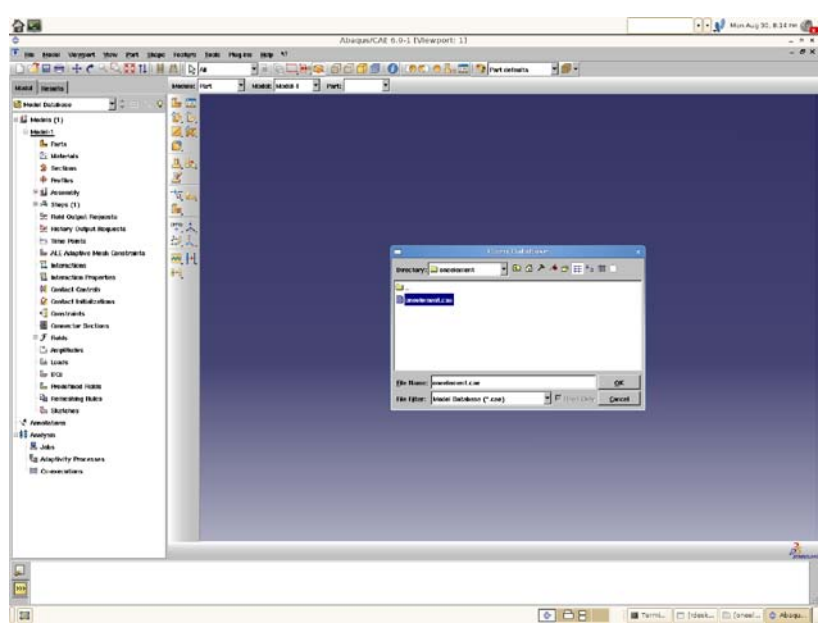

Figure 1. Open the oneelement.cae

# Step 2:

Create a job, click the *job* menu and select *create* menu as Figure 2:

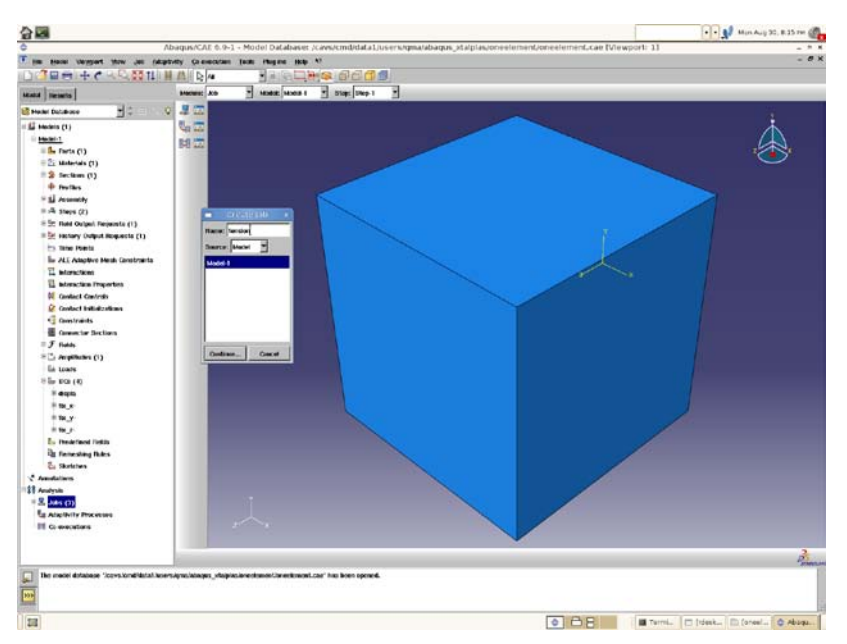

Figure 2. Create a job and give a name (e.g. tension)

## Step 3:

Coutinue-- $\rightarrow$ General-- $\rightarrow$ Select the crystal plasticity model *umat\_xtal.f* as the *subroutine* file as Figure 3.

| NT MOR                                |                                                                                                    | Min with well 32, 8 30 am @              |
|---------------------------------------|----------------------------------------------------------------------------------------------------|------------------------------------------|
| 0                                     | Abaqus/CAE 6.9-1 - Model Databaset /cavs/cmd/data1/users/gma/abaqus_atalplas/oneelement/oneelement.c                                                                                                    | ae (Viewport: 1)                         |
| the trace reliant time for            | (daptivity (a executives (auto Hugene (but) N                                                                                                    |                                          |
|                                       |                                                                                                    |                                          |
| Matul Results                         | Machanic Ach P Modelle Mocelle 1 Stage Deep 1 P                                                                                                    |                                          |
| Preside Database                      | - 0 M (2)                                                                                                    |                                          |
| Li mana (i)                           |                                                                                                    | 1                                        |
| C Margaret 1                          | 75,000                                                                                                    |                                          |
| - A Derts (1)                         |                                                                                                    |                                          |
| = 2; Materials (1)                    | Edit job ×                                                                                                    |                                          |
| 2 fection (1)                         | New Yorks                                                                                                    |                                          |
| · feether                             |                                                                                                    |                                          |
| = 11 Accountly                        | Madel Made 1                                                                                                    |                                          |
| = -4 steps (2)                        | Description                                                                                                    |                                          |
| = 5: Rold Output Responds (1)         | The second second                                                                                                    |                                          |
| = M Hectory Output Requests (1)       | Internet And And And And And And And And And And                                                                                                    | X                                        |
| It's Take Parts                       | Preparation Predical                                                                                                    |                                          |
| lie ALE Adaptive Healt Constrant      | Field as acts of the legal data                                                                                                    |                                          |
| T eteraction                          | F Print contract constraint data                                                                                                    |                                          |
| E ateractica Properties               | Fint make defaulter data                                                                                                    |                                          |
| M Contact Controls                    | Constance and                                                                                                    |                                          |
| Contact Initializations               |                                                                                                    |                                          |
| Constraints                           | South dischery: Insict                                                                                                    |                                          |
| Committee Sections                    |                                                                                                    |                                          |
| = F fields                            | and a second second                                                                                                    |                                          |
| E Anglikativa (1)                     | Our service and service service servic |                                          |
| En Louis                              | travsford/latet feren ignoriduper_stables in with well and _stall F                                                                                                    |                                          |
| 8 Ser 1000 (40)                       |                                                                                                    |                                          |
| il espis                              |                                                                                                    |                                          |
| 10.0                                  |                                                                                                    |                                          |
| + 1w_y                                | OK. Cascal                                                                                                    | A.                                       |
| 1.00.0                                |                                                                                                    |                                          |
| En Predefieod Fields                  |                                                                                                    |                                          |
| <b>By Finiteshing Bales</b>           |                                                                                                    |                                          |
| Es Skateters                          |                                                                                                    |                                          |
| Annotations                           |                                                                                                    | 18                                       |
| 188 Andysis                           |                                                                                                    |                                          |
| = <u>S.</u> July (3)                  |                                                                                                    |                                          |
| La Adaptivity Processes               |                                                                                                    |                                          |
| III Convectors                        |                                                                                                    |                                          |
|                                       |                                                                                                    |                                          |
|                                       |                                                                                                    | 2                                        |
|                                       |                                                                                                    | Sec.                                     |
| Print states analysis . cost out data | e warrong na wargen, meg warman wiel and an earlier carring been opened.                                                                                                    |                                          |
| 1000 i                                |                                                                                                    |                                          |
|                                       |                                                                                                    |                                          |
| 23                                    | 868                                                                                                    | Terrel, El Indexk., El Concel., & Abaza. |

Figure 3. Select the CPFEM model umat\_xtal.f

# Step 4:

Right click *job* menu-- $\rightarrow$ Manager-- $\rightarrow$ select the job--- $\rightarrow$  submit the job and run the job in ABAQUS as Figure 4 below.

| 2<br>2<br>2                                |                                                                                                    | •• 📢 Mun Aug 30, 8.37 me 🦓               |
|--------------------------------------------|----------------------------------------------------------------------------------------------------|------------------------------------------|
| ô ^                                        | bagus/CAE 6.9-1 - Model Databaset /cavs/cmd/data1/users/gma/abagus_italplas/oneelement/oneelement.cae [Vi                                                                                                    | ewport: 13 - * #                         |
| T the base were recent to an ideal         | bety Greeksten Jaak Hugen Holp **                                                                                                    | - 0 ×                                    |
|                                            |                                                                                                    |                                          |
| Mate Beats                                 | Herene: An . Hate Moos I . Star Dep 1                                                                                                    |                                          |
| B Hala Dutation -                          | 20                                                                                                    | 1.22                                     |
| Li berten (1)                              |                                                                                                    | i.                                       |
| in terms of                                | The second second secon |                                          |
| the Factor (1)                             |                                                                                                    |                                          |
| = 2; Materials (1)                         | Rame Maxie Pype Status Made lugat                                                                                                    | $\sim$ $\odot$                           |
| 2 Section (1)                              | denors Model 1 Hill rady as Comparison Distances                                                                                                    |                                          |
| · forther                                  | Tenden Mariel Dal Andreas Demons                                                                                                    |                                          |
| will assess                                | tanaka/35. Machi-1 Fall Analysis Completed                                                                                                    |                                          |
| I de time (I)                              | Contraction of the second second se                                                                                                    |                                          |
| in Str. Band Carboni Deservatio (11)       | Monther.                                                                                                    |                                          |
| a Del Antonio (Indiant Brananta (1))       |                                                                                                    |                                          |
| in the limit                               | Read .                                                                                                    |                                          |
| In All Admitted Mark Constraints           | 12                                                                                                    |                                          |
| The second second second second second     | Control Mill Con J Researd Date J Researd                                                                                                    |                                          |
| TT STORES                                  | Anneal Anneal Print Anneal Anneal                                                                                                    |                                          |
| 14 BORNAR Properties                       |                                                                                                    |                                          |
| Pil Centect Centrals                       |                                                                                                    |                                          |
| Contact Initializations                    | Jak: Innion Italia: Henny                                                                                                    |                                          |
| Constraints                                |                                                                                                    |                                          |
| Connector Bections                         | Step Recrement, All Discen Tax Text Text Text Text Text                                                                                                    |                                          |
| = y Hubbs                                  | Second Statements and all the second Statements Research Controls                                                                                                    |                                          |
| * C: derpfiftaties (1)                     | 1 31 1 8 1 1 8.315433 8.119433 8.8054                                                                                                    |                                          |
| EA LOADS                                   | 1 32 1 8 1 1 8.82403 8.12403 8.854                                                                                                    |                                          |
| 8 Sar 1000 (40)                            | 1 53 1 8 1 1 8.30223 8.130233 8.054                                                                                                    |                                          |
| 2 equ                                      | 1 34 1 0 1 1 0.32633 0.33633 0.051                                                                                                    |                                          |
| 19 M.A.                                    | The second second secon |                                          |
| # 18_Y                                     | Log Emers   Nurrings   Output   Duta file   Message File   Blates File                                                                                                    |                                          |
| ***                                        |                                                                                                    |                                          |
| En Instational Fields                      | Statest Away/Statest                                                                                                    |                                          |
| its fienesting failes                      |                                                                                                    |                                          |
| Ca Sketchen                                | Teleformer () then () then ()                                                                                                    |                                          |
| 11 America                                 |                                                                                                    |                                          |
| = S. And (1)                               | Fail Diamas                                                                                                    |                                          |
| La Alsolutiv Processos                     |                                                                                                    |                                          |
| III Generations                            |                                                                                                    |                                          |
|                                            |                                                                                                    |                                          |
|                                            |                                                                                                    | 2                                        |
|                                            |                                                                                                    | Perma                                    |
| The madel dotabase "loovs.tondidatat laser | siensleinen "vlapiasienentsmentimentizae" has been opened.                                                                                                    |                                          |
| The jub "Secure" has been created.         | and field for any loss                                                                                                    |                                          |
| An Innikes /miletis tige/ File Processor   | winded automotive.                                                                                                    |                                          |
| (m)                                        | Tan                                                                                                    | and the lands have been as               |
| 4.4                                        |                                                                                                    | I aunani fai I El fueraytob D venoratov- |

Figure 4. Run the job *tension*.

# Step 5:

Job is done as shown in Figure 5.

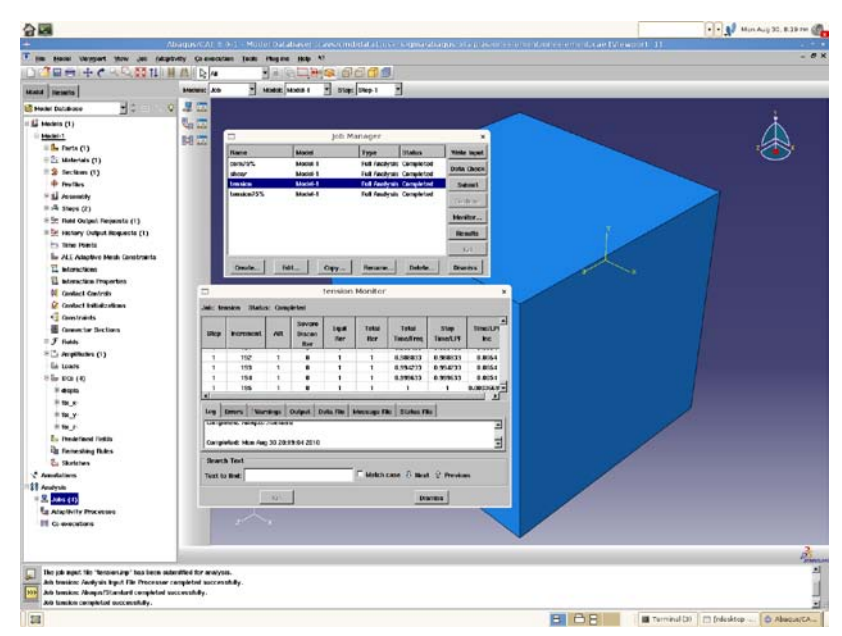

Figure 5. Job is done.

# **Step 6**: Check the result as Figure 6.

| <u>승</u> 폐                                                                                                    |                                                                                                    | ••• 📢 Min Aug 30, 8.39 m 🚳             |
|----------------------------------------------------------------------------------------------------|----------------------------------------------------------------------------------------------------|----------------------------------------|
| +                                                                                                    | Abagaste ALE (9.1). Model Databaset: cases endebted on a comparation as a comparation of a comparation of the endebt                                                                                                    | 95.31 ·····                            |
| The seal verget you must                                                                                                    | Not Annual Report Options Take Property of the Control of the Property of the Property of the |                                        |
| the second second second second second second second second second second second second second second second se                                                                                                    |                                                                                                    |                                        |
| HERE Route                                                                                                    | annes ann an 2 ann bannann ann dan dan da laine ann ann an 2                                                                                                    | M N P M N EILI                         |
| Brance Links                                                                                                    |                                                                                                    | À                                      |
| The state of the state of the s | - 308 international and antipologonation (\$ 1 more ing 20.0) F4 (201 2010<br>                                                                                                    | ž.                                     |
| An transienc Andysis legal for the second<br>An transienc Andysis legal for Process<br>An transienc Anapartitionant complete<br>An transienc completed successfully.                                                                                                    | anarana yi maysa.<br>La canalada ya analada<br>La canalada ya                                                                                                    | ļ                                      |
| 23                                                                                                    | <b>B</b> 88                                                                                                    | Terminal (3) [ [ndesktop ] @ Abscur(CA |

Figure 6. Check the results.

As for **compression** and **simple shear**, one just needs to change the boundary conditions as follows:

## For compression:

BC--- $\rightarrow$ displa--- $\rightarrow$ change the U3 from "0.75" to "-0.75".

## For simple shear:

BC--- $\rightarrow$ fixZ as U1=U2=U3=0--- $\rightarrow$ displa check U2=0.75 uncheck U1 and

U2---→create a job-----→submit job----→run job.

#### **Input files**

There are five input files and they must be located in the same folder which you will run the CPFEM. These five files are: umat\_xtal.f texture.txti fcc.sx test.xtali params\_xtal.inc numbers.inc

#### • umat\_xtal.f

. . . . . .

The umat\_xtal.f file is the central file of CPFEM. It integrates the constitutive equations of crystal plasticity. One must change the variable path in the code to your present working directory::

/'/cavs/cmd/data1/users/\*\*\*/'/
 The folder "\*\*\*" is your working directory.

The first several lines in the umat\_xtal.f subroutine look like as follows:

```
С
                      -----7
C==
2
С
  UMAT subroutine for crystal plasticity - SNL & MSU
С
С
C-----7
2
С
    subroutine umat (stress, statev, ddsdde, sse,
                                             spd,
    &
                   scd,
                          rpl,
                                 ddsddt,
                                       drplde, drpldt,
    &
                   strain, dstrain, time,
                                      dtime,
                                             temp,
    &
                   dtemp,
                          predef, dpred,
                                        cmname, ndi,
    &
                   nshr,
                          ntens,
                                 nstaty, props,
                                              nprops,
                          drot,
                                 pnewdt, celent, dfgrd0,
    &
                   coords,
                   dfgrd1,
    &
                          noel,
                                       layer,
                                              kspt,
                                 npt,
    &
                   kstep,
                          kinc)
    include 'ABA_PARAM.INC'
    character*8 cmname
```

#### • texture.txti

texture.txti contains the initial texture information used in the simulation. It can include many initial orientations as Euler angles using Kocks convention. The texture.txti contains the following lines:

500 0

0

| 0 0    |        |        |  |  |  |
|--------|--------|--------|--|--|--|
| 101.98 | 145.03 | 249.44 |  |  |  |
| 131.73 | 86.26  | 229.29 |  |  |  |
| 13.58  | 153.68 | 314.40 |  |  |  |
| 88.98  | 124.12 | 115.16 |  |  |  |
| 132.81 | 105.72 | 180.69 |  |  |  |
| 238.51 | 61.10  | 158.50 |  |  |  |
| 346.98 | 88.58  | 325.61 |  |  |  |
| 82.38  | 144.74 | 207.65 |  |  |  |
| 329.83 | 45.23  | 169.92 |  |  |  |
| 208.78 | 79.17  | 347.94 |  |  |  |
| 144.95 | 30.76  | 261.40 |  |  |  |
| 31.83  | 159.33 | 264.14 |  |  |  |
| 228.51 | 95.52  | 192.43 |  |  |  |
| 158.86 | 79.44  | 359.90 |  |  |  |
| 253.69 | 118.83 | 330.44 |  |  |  |
| 48.85  | 160.26 | 259.66 |  |  |  |
| 55.97  | 134.44 | 65.93  |  |  |  |
| 71.21  | 139.18 | 354.20 |  |  |  |
| 327.43 | 125.04 | 162.16 |  |  |  |
| 146.09 | 99.43  | 133.64 |  |  |  |
| 202.51 | 74.62  | 274.15 |  |  |  |
| 51.67  | 97.14  | 63.49  |  |  |  |
|        |        |        |  |  |  |

555

The number 500 means that there are 500 orientations in this texture file. The last line number 555 is the seed number it should be larger than the total orientation number (500 in this case). The three columns of data are the corresponding three Euler angles in Kocks convention.

#### • fcc.sx

fcc.sx is another key input file. It includes all the deformation modes and the corresponding hardening parameters. When you change these parameters you will get different output results. The parameters of these deformation modes can be obtained in the published literature or by calibration using experimental data. It includes the following:

2 / elastID (1: iso, 2: ani) / 108.2e3 61.3e3 28.5e3 / c11(c1), c12(c2), c44(c3) / 10.0e-6 10.0e-6 10.0e-6 0.0e0 0.0e0 0.0e0 /Thermal expansion Coeffs/ 1.0 dummy for Cubic Crystals (for hcp: c/a ratio) 2 nmodesx (total # of modes listed in file) 1 nmodes (# of modes to be used in the calculation) 1 (label of the modes to be used) mode(i) 28 = nvtx (number of vertices of scys) vert fcc.028.00 = filename for file with vertices of scys \*<111>{110} SLIP 1 12 1 modex,nsmx,isensex 0.05 1.0 / xm, gam0 / 5.e-4 / bdrag / 20.403.7 30.80 0.0-4 5.0e10 /h0, tausi, taus0, xms, gamss0 / 3.7 / initial slip system hardness (kappa0) / 0.000 0 0.000 0.000 twshx,isectw,thres1,thres2 1.0 1.0 hlat(nmodes) 1. 1. 1. 0. 1.-1. 1. 1. 1. 1. 0. -1. 1. 1. 1. 1. -1. 0. 0. 1.-1. -1. 1. 1. -1. 1. 1. 1. 0. 1. -1. 1. 1. 1. 1. 0. -1. -1. 1. 1. 1. 0. -1. -1. 1. 1. 0. 1. -1. -1. 1. 1. -1. 0. 1. -1. 1. 0. 1. 1. 1. -1. 1. 1. 0.-1. 1. 1. 0. 1. -1. 1. \*<111>{112} TWIN 2 12 0 modex,nsmx,isensex 0.05 1.0 / xm, gam0 / 5.e-4 /bdrag/ 20.40 3.7 30.80 0.0-4 5.0e10 / h0, tausi, taus0, xms, gamss0 / 3.7 / initial slip system hardness (kappa0) / 0.707 0 0.100 0.500 twshx,isectw,thres1,thres2 1.0 1.0 hlat(nmodes) 1. 1. 1. -2. 1. 1. 1. 1. 1. 1. -2. 1. 1. 1. 1. 1. 1.-2. -1. 1. 1. 2. 1. 1. 1. -1. -2. 1. -1. 1.

| -1. 1. | 1. | -1. 12.   |
|--------|----|-----------|
| -11.   | 1. | 21. 1.    |
| -11.   | 1. | -1. 2. 1. |
| -11.   | 1. | -112.     |
| 11.    | 1. | -21. 1.   |
| 11.    | 1. | 1. 2. 1.  |
| 11.    | 1. | 112.      |

## • test.xtali

This input file controls which structure you will use and how many orientations you will use in your simulation. The file structure looks like as follows:

| 1 500<br>fcc.sx       | / crystalID (1:FCC, 2:BCC, 3:HCP), numgrn/<br>/ single crystal input file |
|-----------------------|---------------------------------------------------------------------------|
| 1                     | / ODF code (fODFCode) /                                                   |
| 20                    | / multiples of inc to output texture (fODFOutInc) /                       |
| texture               | / filename for I/O texture /                                              |
| 200 1.0d-5            | / maxIterState, tolerState /                                              |
| 200 1.0d-10           | / maxIterNewt, tolerNewt (absolute tolerance) /                           |
| 20                    | / maxIterN (global Newton) /                                              |
| 1.0d-8 1.0d-10 100.d0 | / tolerN, zeroTolerN, divTolerN /                                         |
| .true.                | / alwaysLS (global line search) /                                         |
| 2                     | / searchIters (if 0 -> LS is off) /                                       |
| 0.1d0 2.5d0           | / maxStepSize, orthoToler /                                               |
| 10                    | / maxIncrCuts (allowable time step cuts) /                                |
| 6                     | / quickSolveTol (# iters in a "quick" solution) /                         |
| 3                     | / quickSeriesTol (# "quick" solns before time step                        |
| increase) /           |                                                                           |
| 0.01d0                | / DEQP_ref /                                                              |
| 1 1000.0              | / number of load stages, total time /                                     |
| 1                     | / stage i                                                                 |
| 0.01 150              | / dtimeStage(i), incrStage(i) /                                           |
| 1255.0 1255.0         | / thetaStage_n(i), thetaStage(i) /                                        |
| 0.5d-0 0.0 0.0        | / velGradStage(i) - PSC /                                                 |
| 0.0 0.5d-0 0.0        |                                                                           |
| 0.0 0.0 -1.0d-0       |                                                                           |

The number 500 is the total number of grains. If one change it to 1 that means just one grain will be deformed. Note that there are  $12 \{111\} < 011 >$  slip systems in a FCC structure.

#### • params\_xtal.inc

The params\_xtal.inc input file defines some control parameters. Usually, users can not change this input file. But, users should change the parameter like below when you simulate 2D or 3D problems.

parameter (NTENS=6, NDI=3, NSHR=3) // this parameter for 3D structure parameter (NTENS=4, NDI=3, NSHR=1) // this parameter for 2D structure

#### • numbers.inc

С

This file lists a number of numerical constants used in the UMAT. This file does not need to be changed.

#### **Running CPFEM**

To run CPFEM in your computer, make sure all the input files have been loaded in your present working folder. You also need to change the working path in the input file: umat\_xtal.f. First, you should install ABAQUS and open the ABAQUS CAE and create your 2D or 3D structure model. At present, you can directly open the example CAE file *oneelement.cae* to practice as shown in **SETUP** part of this manual. Note that the boundary conditions also need to be changed if you want to change the deformation condition, e.g., uniaxial compression, shear, plane strain compression.

## **Output files**

Output files of CPFEM include the texture.txto, test.xtal.trss, test.xtal.strs, test.xtal.strn, test.xtal.efss and test.agg.efss. The texture.txto contains the deformed texture at various strain levels. One can use this file to plot any pole figures and calculate orientation distribution functions (ODFs) using the texture software MTEX (a MATLAB tool box, it is a powerful texture calculation tool and can download free through website: <u>http://code.google.com/p/mtex/</u>). The output file test.agg.effss includes the effective stress-strain data. One can also use the ABAQUS CAE to output any stress- strain data.

The texture.txto file looks like as follows:

```
*----- Initial Assigned Orientations -----*
```

| ang1    | ang2     | ang3        | igrn | intpt    | ielem // a  | ang1 ang2 ang    | 3 are the three Euler angle |
|---------|----------|-------------|------|----------|-------------|------------------|-----------------------------|
| 101.98  | 145.03   | 249.44      | 1    | 1        | 1 // ii     | n degree. Igrn 1 | means the grain ID, intpt   |
| 131.73  | 86.26    | 229.29      | 2    | 1        | 1 // me     | eans the integra | ation point in one element. |
| 13.58   | 153.68   | 314.40      | 3    | 1        | 1// ie      | lem means the    | element ID.                 |
| 88.98   | 124.12   | 115.16      | 4    | 1        | 1           |                  |                             |
| 132.81  | 105.72   | 180.69      | 5    | 1        | 1           |                  |                             |
| 238.51  | 61.10    | 158.50      | 6    | 1        | 1           |                  |                             |
| 346.98  | 88.58    | 325.61      | 7    | 1        | 1           |                  |                             |
| 82.38   | 144.74   | 207.65      | 8    | 1        | 1           |                  |                             |
| 329.83  | 45.23    | 169.92      | 9    | 1        | 1           |                  |                             |
| 208.78  | 79.17    | 347.94      | 10   | 1        | 1           |                  |                             |
| 144.95  | 30.76    | 261.40      | 11   | 1        | 1           |                  |                             |
| 31.83   | 159.33   | 264.14      | 12   | 1        | 1           |                  |                             |
| 228.51  | 95.52    | 192.43      | 13   | 1        | 1           |                  |                             |
| 158.86  | 79.44    | 359.90      | 14   | 1        | 1           |                  |                             |
| 253.69  | 118.83   | 330.44      | 15   | 1        | 1           |                  |                             |
| 48.85   | 160.26   | 259.66      | 16   | 1        | 1           |                  |                             |
| 55.97   | 134.44   | 65.93       | 17   | 1        | 1           |                  |                             |
| 71.21   | 139.18   | 354.20      | 18   | 1        | 1           |                  |                             |
| 327.43  | 125.04   | 162.16      | 19   | 1        | 1           |                  |                             |
| 146.09  | 99.43    | 133.64      | 20   | 1        | 1           |                  |                             |
| 202.51  | 74.62    | 274.15      | 21   | 1        | 1           |                  |                             |
| 51.67   | 97.14    | 63.49       | 22   | 1        | 1           |                  |                             |
| 26.77   | 85.13    | 4.27        | 23   | 1        | 1           |                  |                             |
| 131.69  | 72.44    | 156.67      | 24   | 1        | 1           |                  |                             |
| 78.50   | 137.25   | 212.56      | 25   | 1        | 1           |                  |                             |
|         |          |             |      |          |             |                  |                             |
|         |          |             |      |          |             |                  |                             |
|         |          |             |      |          |             |                  |                             |
| 66.60   | 166.72   | 222.04      | 498  | 1        | 1           |                  |                             |
| 83.61   | 117.93   | 341.25      | 499  | 1        | 1           |                  |                             |
| 165.49  | 99.96    | 280.51      | 500  | 1        | 1           |                  |                             |
| * E     | uler Ang | les at incr | 40   | * // tha | t means the | e Euler angle at | t time increments 40 steps. |
| ang1    | ang2     | ang3        | igrn | intpt    | ielem       | kappa(1)         | d_eff                       |
| 107.41  | 143.61   | -115.58     | 1    | 1        | 1           | 10.63            | 0.67E+00                    |
| 131.71  | 84.79    | -130.37     | 2    | 1        | 1           | 11.07            | 0.67E+00                    |
| 12.89   | 151.01   | -45.11      | 3    | 1        | 1           | 9.87             | 0.67E+00                    |
| 86.95   | 124.16   | 120.29      | 4    | 1        | 1           | 10.67            | 0.67E+00                    |
| 132.74  | 104.13   | -178.81     | 5    | 1        | 1           | 9.13             | 0.67E+00                    |
| -122.81 | 59.81    | 152.79      | 6    | 1        | 1           | 10.28            | 0.67E+00                    |
| -13.04  | 88.00    | -33.76      | 7    | 1        | 1           | 10.97            | 0.67E+00                    |
| 76.07   | 141.80   | -146.63     | 8    | 1        | 1           | 10.37            | 0.67E+00                    |
| -32.65  | 45.71    | 166.46      | 9    | 1        | 1           | 10.97            | 0.67E+00                    |
| -151.38 | 80.23    | -10.99      | 10   | 1        | 1           | 9.01             | 0.67E+00                    |

10 / 20

| 142.43  | 30.21     | -100.54     | 11   | 1      | 1            | 10.23           | 0.67E+00          |
|---------|-----------|-------------|------|--------|--------------|-----------------|-------------------|
| 32.01   | 161.13    | -95.34      | 12   | 1      | 1            | 9.14            | 0.67E+00          |
| -131.60 | 94.62 -   | 169.37      | 13   | 1      | 1            | 8.93            | 0.67E+00          |
| 158.84  | 81.21     | -0.41       | 14   | 1      | 1            | 8.80            | 0.67E+00          |
| -104.88 | 120.04    | -33.01      | 15   | 1      | 1            | 10.77           | 0.67E+00          |
| 49.33   | 162.00    | -99.89      | 16   | 1      | 1            | 9.18            | 0.67E+00          |
| 60.01   | 132.27    | 60.40       | 17   | 1      | 1            | 10.57           | 0.67E+00          |
| 72.79   | 139.19    | -7.52       | 18   | 1      | 1            | 11.27           | 0.67E+00          |
| -30.56  | 125.08    | 156.85      | 19   | 1      | 1            | 10.55           | 0.67E+00          |
| 146.11  | 102.39    | 133.37      | 20   | 1      | 1            | 11.08           | 0.67E+00          |
| -157.84 | 76.31     | -85.81      | 21   | 1      | 1            | 8.94            | 0.67E+00          |
| 53.15   | 99.78     | 64.33       | 22   | 1      | 1            | 9.72            | 0.67E+00          |
| 26.75   | 85.72     | 3.81        | 23   | 1      | 1            | 8.94            | 0.67E+00          |
| 130.40  | 69.51     | 154.34      | 24   | 1      | 1            | 9.97            | 0.67E+00          |
| 74.85   | 134.43    | -143.15     | 25   | 1      | 1            | 10.76           | 0.67E+00          |
| 13.19   | 85.09     | 10.88       | 26   | 1      | 1            | 9.03            | 0.67E+00          |
| 118.70  | 144.81    | 129.49      | 27   | 1      | 1            | 10.21           | 0.67E+00          |
|         |           |             |      |        |              |                 |                   |
|         |           |             |      |        |              |                 |                   |
|         |           |             |      |        |              |                 |                   |
| * E     | luler Ang | les at incr | 180  | *//gra | in orientati | ons at time inc | rement 180 steps. |
| ang1    | ang2      | ang3        | igrn | intpt  | ielem        | kappa(1)        | d_eff             |
| 121.95  | 133.62    | -130.26     | 1    | 1      | 1            | 23.54           | 0.44E+00          |
| 130.82  | 75.37     | -129.40     | 2    | 1      | 1            | 24.01           | 0.44E+00          |
| 12.08   | 138.01    | -44.72      | 3    | 1      | 1            | 22.80           | 0.44E+00          |

-128.18 1 23.78 0.44E+00 56.45 141.02 6 1 -14.03 84.29 -31.52 7 1 1 23.83 0.44E+008 1 1 67.51 131.49 -137.48 23.67 0.44E+00..... ..... -118.68 128.22 47.89 496 1 1 24.140.44E+00-61.62 109.73 497 1 1 22.29 0.44E+0061.42 64.36 173.91 -135.95 498 1 1 20.17 0.44E+0089.08 122.13 -36.51 499 1 23.53 0.44E+001 165.61 96.06 -84.11 500 1 1 20.06 0.44E+00

1

1

1

1

24.06

20.45

0.44E+00

0.44E+00

As such, the first three columns of data are the texture information. You can use the first three columns of Euler angles and MTEX to plot pole figure.

As for stress-strain data, one can obtain these results as follows:

4

5

82.19 124.35 129.85

98.64 -178.02

132.88

## Step 1:

File--- $\rightarrow$ Open--- $\rightarrow$ \*.odb--- $\rightarrow$ Tools-- $\rightarrow$ XY Data--- $\rightarrow$ Manager...- $\rightarrow$ Create...- $\rightarrow$ ODB field output -- $\rightarrow$ Continue...on the figure select select Unique Nodal, select strain LE33 as Figure 7.

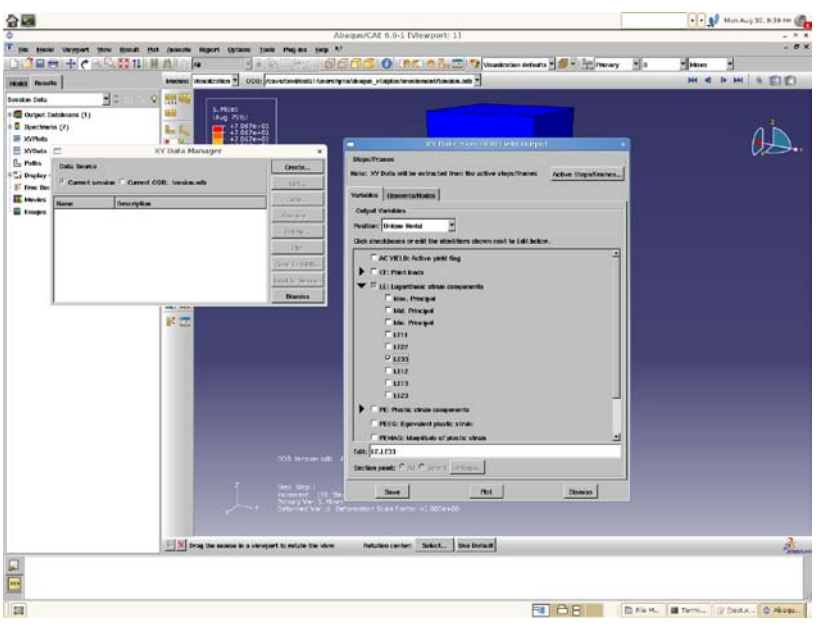

Figure 7. Select strain LE33 as the output data.

## Step 2:

Select one node at the force surface as shown by the red dot in Figure 8, press Done--- $\rightarrow$  save--- $\rightarrow$ Ok.

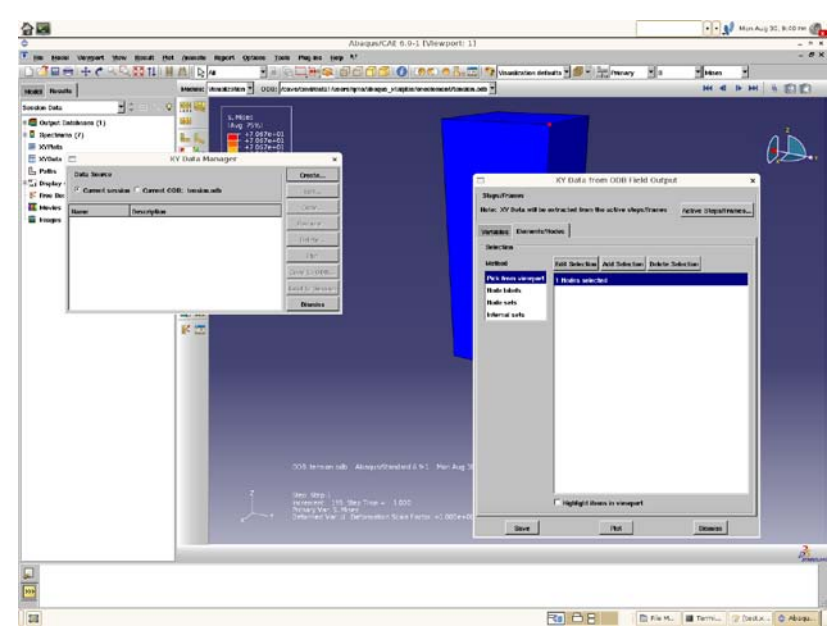

Figure 8. Select one node.

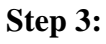

Remove the LE33 in the edit field, and then select S33 stress as the stress output data

everything as above, as shown in Figure 9.

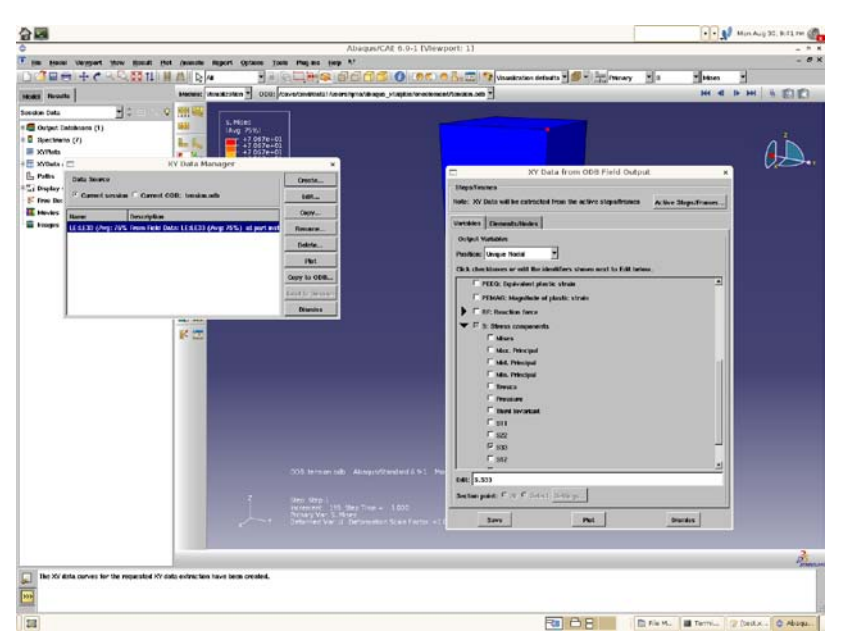

Figure 9. Select stress S33 as the output data.

## Step 4:

Click Create... menu again and click Operate on XY Data as shown in Figure 10. In the XY Data manager window we have both STRAIN and STRESS data.

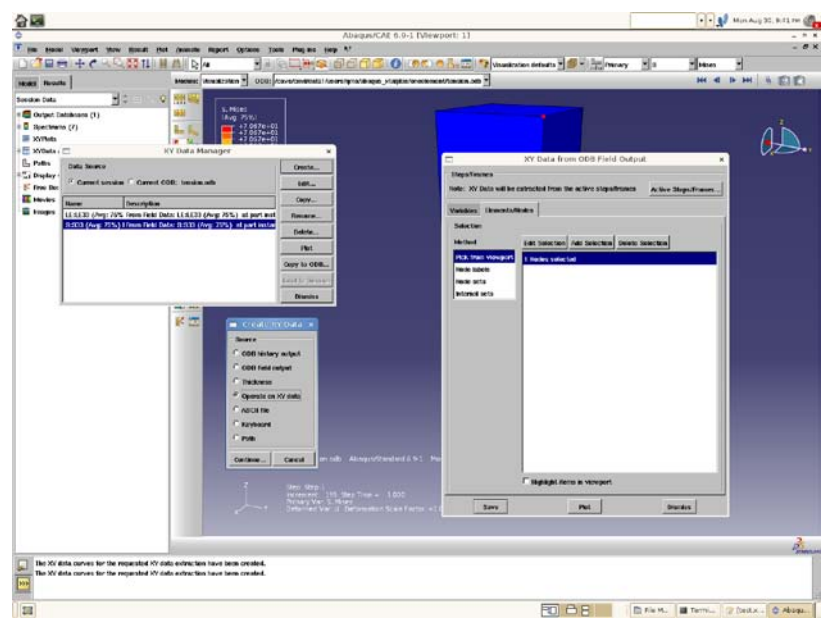

Figure 10. Operate on stress-strain data.

## Step 5:

Select combin() and add the strain and stress data to the combin () as shown in Figure 11.

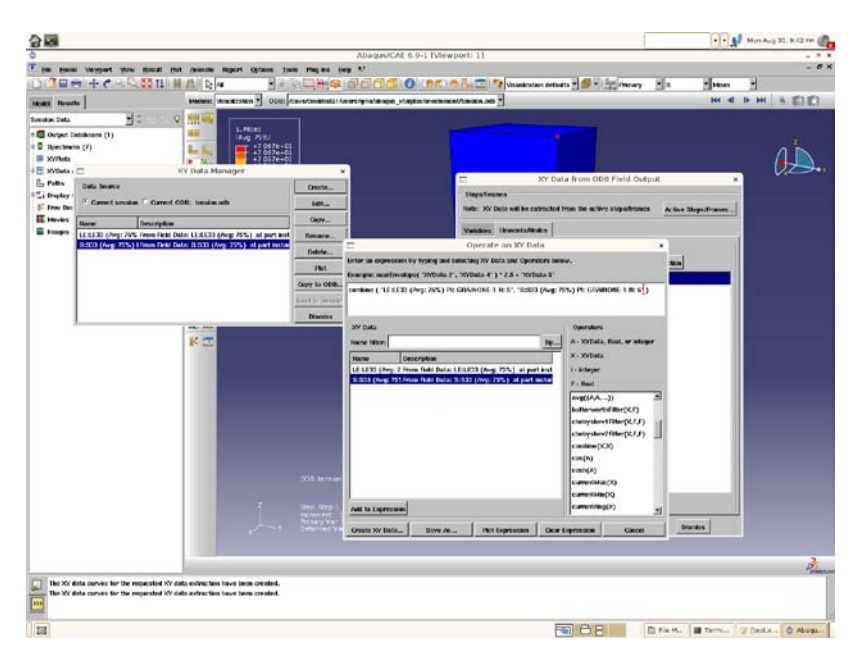

Figure 11. combine stress and strain data.

## Step 6:

Plot stress-strain curve as shown in Figure 12.

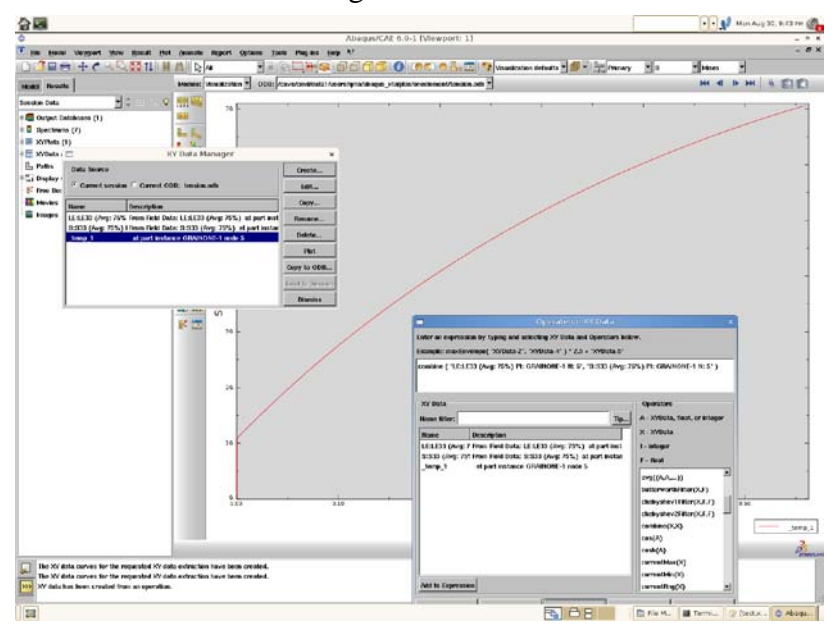

Figure 12. plot stress-strain curve.

## Step 7:

Save stress-strain data as shown in Figure 13 and Figure 14. Save as--- $\rightarrow$ Report--- $\rightarrow$ XY--- $\rightarrow$ Select saved data--- $\rightarrow$ Setup---- $\rightarrow$ select--- $\rightarrow$ give name---- $\rightarrow$ Ok---- $\rightarrow$ Ok.

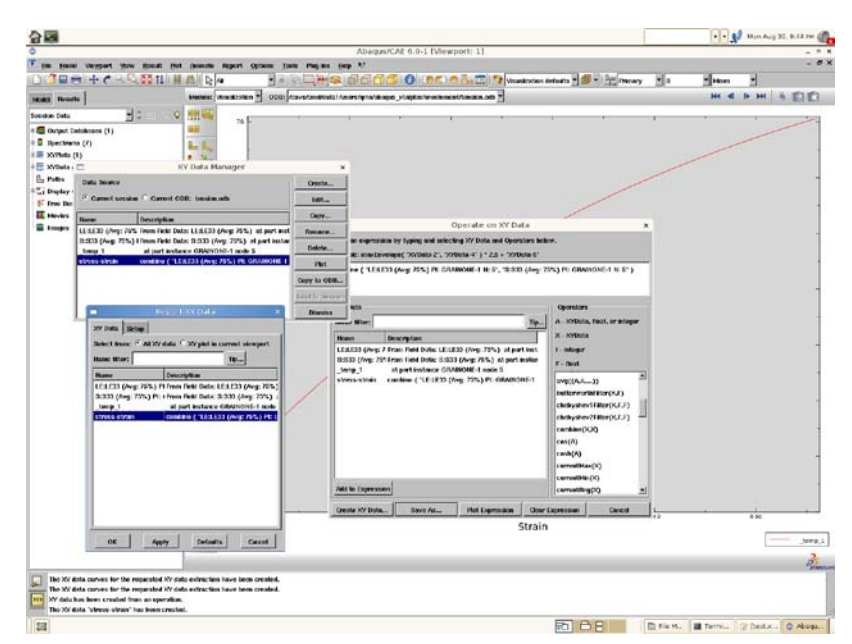

Figure 13. Save stress-strain data.

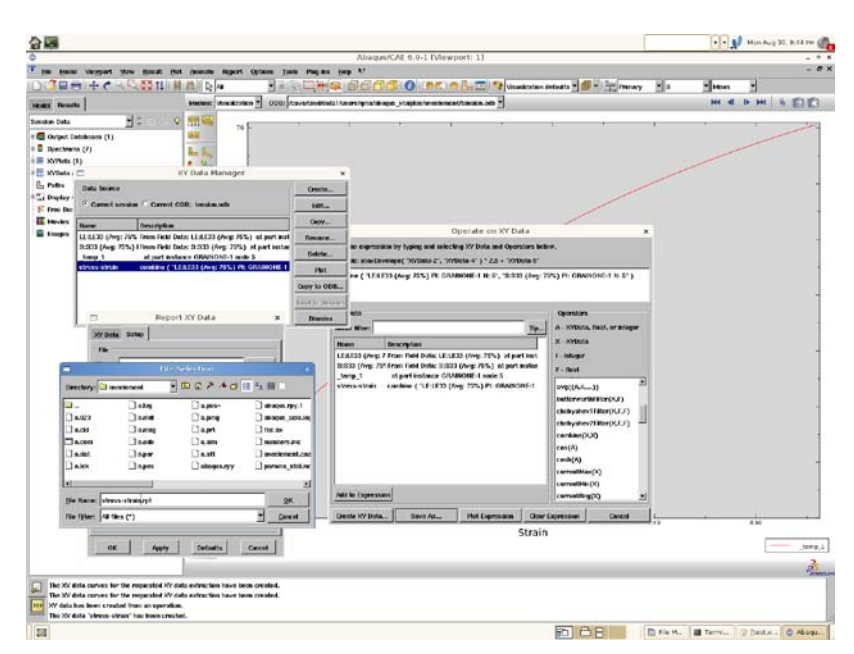

Figure 14. save the stress-strain data in the current folder.

The stress-strain data looks like as follows:

stress-strain

Х

| 0.       | //strain | 0.      | //stress |
|----------|----------|---------|----------|
| 74.9972  | 2E-06    | 5.34312 |          |
| 149.9891 | E-06     | 8.8698  |          |
| 262.466  | E-06     | 10.3045 |          |
| 431.157  | E-06     | 10.7584 |          |
| 684.1411 | E-06     | 10.9172 |          |

| 1.0635E-03  | 11.0235 |
|-------------|---------|
| 1.63226E-03 | 11.1435 |
| 2.4848E-03  | 11.3073 |
| 3.76225E-03 | 11.5459 |
| 5.67536E-03 | 11.8998 |
| 8.53819E-03 | 12.4258 |
| 12.5457E-03 | 13.1561 |
| 16.5372E-03 | 13.8763 |
| 20.5129E-03 | 14.5868 |
| 24.4728E-03 | 15.288  |
| 28.417E-03  | 15.9802 |
| 32.3458E-03 | 16.6636 |
| 36.2592E-03 | 17.3381 |
| 40.1573E-03 | 18.0042 |
| 44.0403E-03 | 18.6618 |
| 47.9083E-03 | 19.3112 |
| 51.7613E-03 | 19.9524 |
| 55.5996E-03 | 20.5857 |
| 59.4232E-03 | 21.2111 |
| 63.2322E-03 | 21.8287 |
| 67.0267E-03 | 22.4386 |
| 70.8069E-03 | 23.0411 |
| 74.5729E-03 | 23.6363 |
| 78.3248E-03 | 24.2243 |
| 82.0626E-03 | 24.8053 |
| 85.7865E-03 | 25.3793 |
| 89.4966E-03 | 25.9462 |
| 93.1929E-03 | 26.5064 |
| 96.8757E-03 | 27.0602 |
| 100.545E-03 | 27.6074 |
| 104.201E-03 | 28.148  |
| 107.843E-03 | 28.6821 |
| 111.473E-03 | 29.21   |
| 115.089E-03 | 29.7318 |
| 118.692E-03 | 30.2475 |
| 122.282E-03 | 30.7572 |
| 125.859E-03 | 31.2608 |
| 129.424E-03 | 31.7585 |
| 132.976E-03 | 32.2505 |
| 136.515E-03 | 32.7367 |
| 140.042E-03 | 33.2174 |
| 143.556E-03 | 33.6926 |
| 147.058E-03 | 34.1622 |
| 150.548E-03 | 34.6266 |

| 154.026E-03 | 35.0858 |
|-------------|---------|
| 157.492E-03 | 35.5403 |
| 160.946E-03 | 35.9899 |
| 164.387E-03 | 36.4347 |
| 167.817E-03 | 36.8747 |
| 171.236E-03 | 37.3101 |
| 174.642E-03 | 37.741  |
| 178.038E-03 | 38.1674 |
| 181.421E-03 | 38.5895 |
| 184.793E-03 | 39.0072 |
| 188.154E-03 | 39.4203 |
| 191.504E-03 | 39.8291 |
| 194.842E-03 | 40.2333 |
| 198.17E-03  | 40.6333 |
| 201.486E-03 | 41.0293 |
| 204.792E-03 | 41.4212 |
| 208.086E-03 | 41.8091 |
| 211.37E-03  | 42.193  |
| 214.643E-03 | 42.5729 |
| 217.905E-03 | 42.9491 |
| 221.157E-03 | 43.3214 |
| 224.398E-03 | 43.6897 |
| 227.629E-03 | 44.0543 |
| 230.849E-03 | 44.4152 |
| 234.059E-03 | 44.7727 |
| 237.259E-03 | 45.1267 |
| 240.448E-03 | 45.4771 |
| 243.627E-03 | 45.824  |
| 246.797E-03 | 46.1676 |
| 249.956E-03 | 46.5076 |
| 253.105E-03 | 46.8439 |
| 256.245E-03 | 47.1768 |
| 259.374E-03 | 47.5062 |
| 262.494E-03 | 47.8325 |
| 265.604E-03 | 48.1558 |
| 268.705E-03 | 48.4763 |
| 271.796E-03 | 48.794  |
| 274.877E-03 | 49.1088 |
| 277.949E-03 | 49.4206 |
| 281.012E-03 | 49.7294 |
| 284.065E-03 | 50.0352 |
| 287.109E-03 | 50.3381 |
| 290.143E-03 | 50.6383 |
| 293.169E-03 | 50.9358 |

| 296.185E-03 | 51.2306 |
|-------------|---------|
| 299.192E-03 | 51.5228 |
| 302.19E-03  | 51.8125 |
| 305.18E-03  | 52.0993 |
| 308.16E-03  | 52.3832 |
| 311.132E-03 | 52.6642 |
| 314.094E-03 | 52.9426 |
| 317.048E-03 | 53.2183 |
| 319.993E-03 | 53.4912 |
| 322.93E-03  | 53.7616 |
| 325.858E-03 | 54.0294 |
| 328.777E-03 | 54.2946 |
| 331.688E-03 | 54.5572 |
| 334.591E-03 | 54.8173 |
| 337.485E-03 | 55.075  |
| 340.37E-03  | 55.3302 |
| 343.248E-03 | 55.5829 |
| 346.117E-03 | 55.8333 |
| 348.978E-03 | 56.0816 |
| 351.831E-03 | 56.3276 |
| 354.676E-03 | 56.5716 |
| 357.512E-03 | 56.8135 |
| 360.341E-03 | 57.0532 |
| 363.161E-03 | 57.2908 |
| 365.974E-03 | 57.5262 |
| 368.779E-03 | 57.7595 |
| 371.576E-03 | 57.9908 |
| 374.365E-03 | 58.2199 |
| 377.146E-03 | 58.447  |
| 379.92E-03  | 58.6719 |
| 382.686E-03 | 58.8946 |
| 385.444E-03 | 59.115  |
| 388.195E-03 | 59.3333 |
| 390.938E-03 | 59.5496 |
| 393.674E-03 | 59.7642 |
| 396.402E-03 | 59.9771 |
| 399.123E-03 | 60.1884 |
| 401.837E-03 | 60.3982 |
| 404.543E-03 | 60.6065 |
| 407.242E-03 | 60.8132 |
| 409.933E-03 | 61.0181 |
| 412.618E-03 | 61.221  |
| 415.295E-03 | 61.4219 |
| 417.965E-03 | 61.6209 |

| 420.628E-03 | 61.8183 |
|-------------|---------|
| 423.284E-03 | 62.0142 |
| 425.932E-03 | 62.2082 |
| 428.574E-03 | 62.4005 |
| 431.209E-03 | 62.5913 |
| 433.837E-03 | 62.7806 |
| 436.458E-03 | 62.9684 |
| 439.072E-03 | 63.1547 |
| 441.68E-03  | 63.3396 |
| 444.28E-03  | 63.5232 |
| 446.874E-03 | 63.7057 |
| 449.461E-03 | 63.8868 |
| 452.042E-03 | 64.0665 |
| 454.615E-03 | 64.2444 |
| 457.183E-03 | 64.4205 |
| 459.743E-03 | 64.595  |
| 462.297E-03 | 64.768  |
| 464.845E-03 | 64.9395 |
| 467.386E-03 | 65.1094 |
| 469.921E-03 | 65.2779 |
| 472.449E-03 | 65.445  |
| 474.971E-03 | 65.6108 |
| 477.486E-03 | 65.7752 |
| 479.996E-03 | 65.9383 |
| 482.499E-03 | 66.1003 |
| 484.995E-03 | 66.2611 |
| 487.486E-03 | 66.4207 |
| 489.97E-03  | 66.5789 |
| 492.448E-03 | 66.736  |
| 494.92E-03  | 66.8917 |
| 497.386E-03 | 67.0461 |
| 499.846E-03 | 67.199  |
| 502.3E-03   | 67.3504 |
| 504.748E-03 | 67.5003 |
| 507.19E-03  | 67.6489 |
| 509.626E-03 | 67.7962 |
| 512.056E-03 | 67.9423 |
| 514.48E-03  | 68.0874 |
| 516.898E-03 | 68.2314 |
| 519.31E-03  | 68.3745 |
| 521.717E-03 | 68.5164 |
| 524.118E-03 | 68.6573 |
| 526.513E-03 | 68.797  |
| 528.902E-03 | 68.9358 |

| 531.286E-03 | 69.0735 |
|-------------|---------|
| 533.664E-03 | 69.2103 |
| 536.036E-03 | 69.3461 |
| 538.403E-03 | 69.4811 |
| 540.764E-03 | 69.6152 |
| 543.119E-03 | 69.7483 |
| 545.469E-03 | 69.8803 |
| 547.814E-03 | 70.011  |
| 550.153E-03 | 70.1404 |
| 552.487E-03 | 70.2689 |
| 554.815E-03 | 70.3964 |
| 557.138E-03 | 70.523  |
| 559.455E-03 | 70.6488 |
| 559.612E-03 | 70.6544 |

As such, you can plot stress-strain curve using these data above.

## References

One can read the following publications to learn the theory of CPFEM and applications.

- [1] E.B. Marin, On the formulation of a crystal plasticity model, Sandia National Laboratories, CA, 2006, SAND2006-4170.
- [2] S. Groh, E.B. Marin, M.F. Horstemeyer, et al., Multiscale modeling of the plasticity in an aluminum single crystal, International Journal of Plasticity, 25(2009), 1456-1473.
- [3] E.B. Marin, P.R. Dawson, On modeling the elasto-viscoplastic response of metals using polycrystal plasticity, Computer Methods in Applied Mechanics and Engineering, 165(1998), 1-21.
- [4] E.B. Marin, P.R. Dawson, J.T. Jenkins, Aggregate size effect on the predicted plastic response of hexagonal close-packed polycrystals, Modelling Simulation Materials Science Engineering, 3(1995), 845-864.
- [5] F. Roters, Application of crystal plasticity FEM from single crystal to bulk polycrystal, Computational Materials Science, 32(2005), 509-517.
- [6] F. Roters, P. Eisenlohr, L. Hantcherli, et al., Overview of constitutive laws, kinematics, homogenization and multiscale methods in crystal plasticity finite-element modeling: Theory, experiments, applications, Acta Materialia, 58(2010), 1152-1211.
- [7] D. Peirce, R.J. Asaro, A. Needleman, Analysis of nonuniform and localized deformation in FCC single crystals, Acta Metallurgica, 30(1982), 1087-1119.
- [8] D. Peirce, R.J. Asaro, A. Needleman, Material rate dependence and localized deformation in crystalline solids, Acta Metallurgica, 31(1983), 1951-1976.